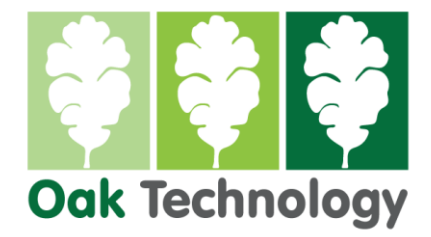

## For End User (United Kingdom)

## Grandstream HT-812v2 Basic Configuration

Firmware 1.0.3.5 Upward – December 2024

## Connecting your HT adapter to the Internet

- Connect a network cable from your router or network switch to the HT units WAN port (indicated as **NET1**).
- Open your internet browser and type in the IP address of the HT unit. (for example <u>http://192.168.1.27</u>).
- Login to the HT unit using username admin and password <see bottom of device).

| We | lcome    | to HT8 | 12V2 |
|----|----------|--------|------|
|    | 1 admin  |        |      |
|    | Password |        | *    |
|    |          | ogin   |      |

## **Initial Configuration**

- Login to the unit (see page 1)
- Scroll to the bottom of the page and press UPDATE
- Click on Advanced Settings and scroll down to Firmware Upgrade and Provisioning.
- Set Upgrade via to **HTTPS**
- Set Firmware Server Path to: firmware.grandstream.com
- Set Verify host when using HTTPS: to No
- Scroll to the bottom of the page and press UPDATE
- Scroll to the bottom of the page and press APPLY
- Login to the unit (see page 1)
- Click on **Basic Settings**.
- If you are not using Direct IP calling then UNTICK Enable Direct IP Call.
- Press Save and Apply.
- Click on **Time and Language**
- NTP Server: server 0.uk.pool.ntp.org
- Time Zone: GMT (London, Great Britain)
- Press Save and Apply.
- Click on Ringtone
- Set Ringback Tone to: f1=400@-13,f2=450@-13,c=400/200-400/2000;
- Press Save and Apply.
- Click on **Port Settings**, **Profile 1** and enter the settings for your **SIP provider**.
- Things to set for the UK specifically include:
- General Settings, NAT Traversal: Keep Alive (unless different for your provider)
- Codec Settings Put **PCMA** as choice 1.
- Analog Signal Line Configuration SLIC Settings: UK
- Analog Signal Line Configuration Caller ID Scheme: SIN 227 BT
- Analog Signal Line Configuration Loop Current Disconnect Duration: 80